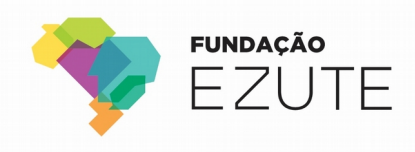

# Procedimento para autenticação nos sistemas da Fundação Ezute

Nossos sistemas agora estão utilizando uma autenticação de dois fatores, que consiste em acrescentar uma camada de segurança no processo de login, exigindo que o usuário forneça duas formas de autenticação. A primeira forma é a sua senha, e a segunda forma é a autenticação com o aplicativo no celular.

#### Primeira etapa

Quando você entrar em um sistema da Ezute, ele vai pedir o seu usuário e sua senha.

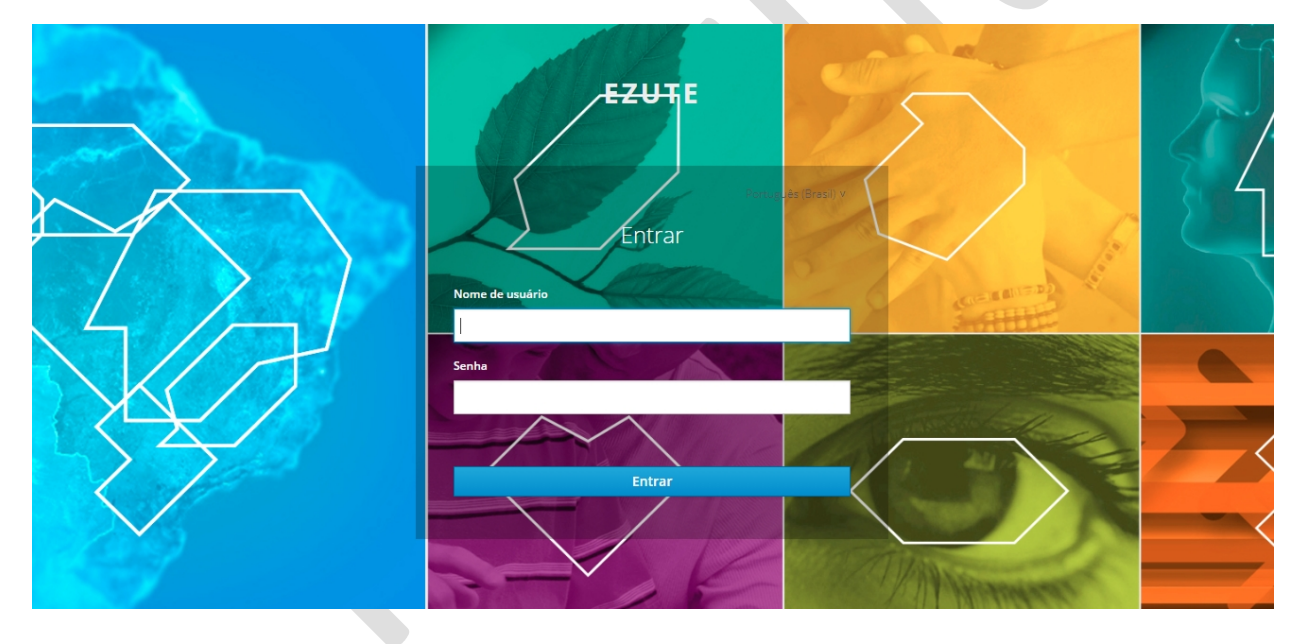

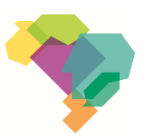

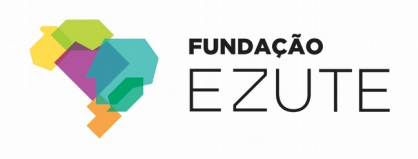

Próximo passo é colocar suas credenciais.

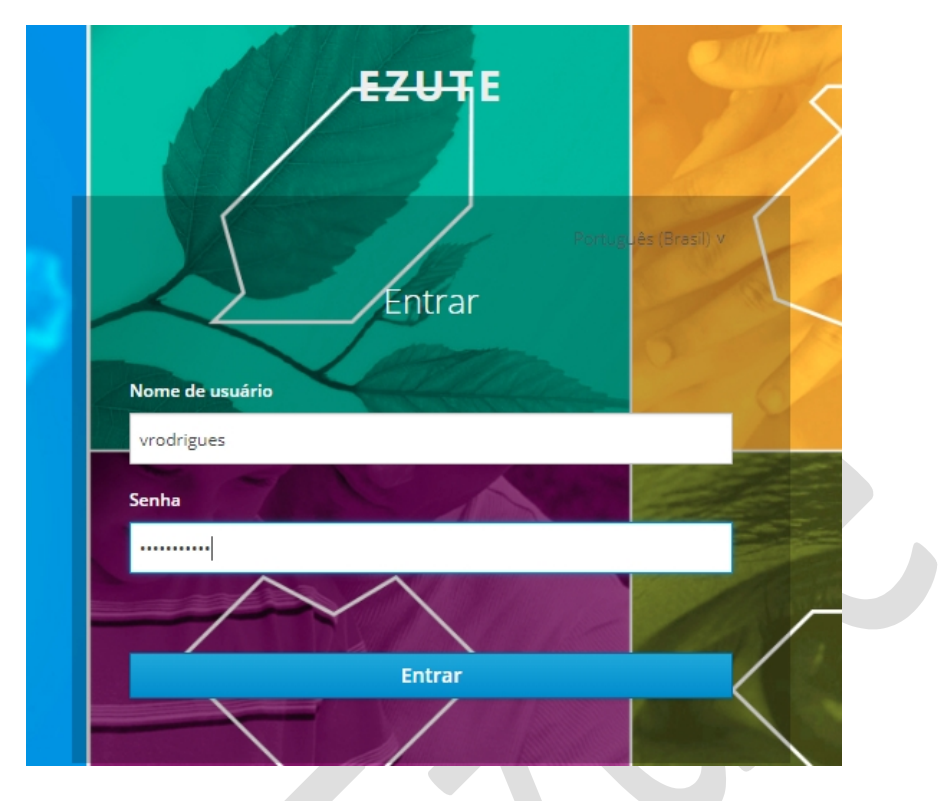

Quando você clicar em "Entrar", ele vai redirecionar para a segunda autenticação.

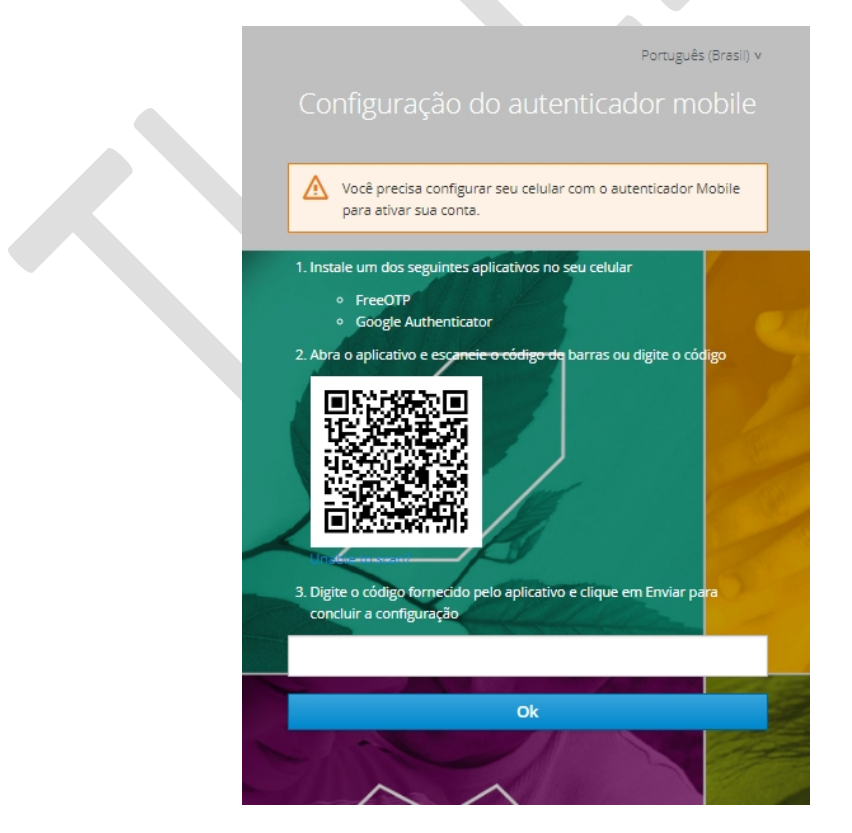

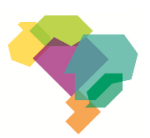

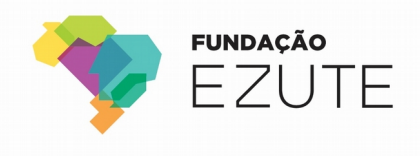

### Segunda etapa

Nessa etapa você vai precisar baixar um dos dois aplicativos que fazem a autenticação.

As opções são o FreeOTP e o Google Authenticator, ambos estão disponíveis na App Store e Google Play.

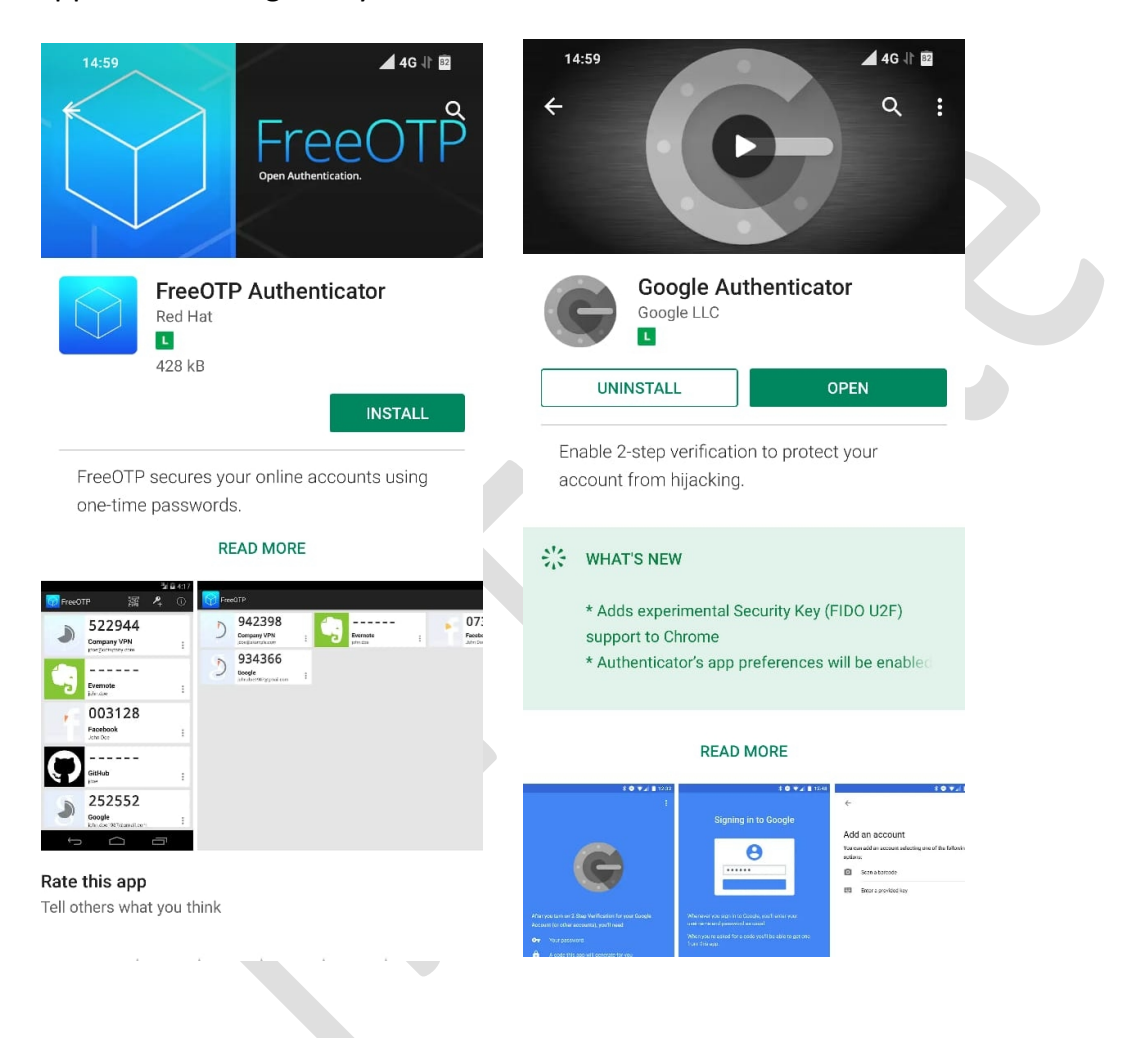

#### Escolha um desses e faça o download.

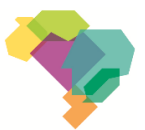

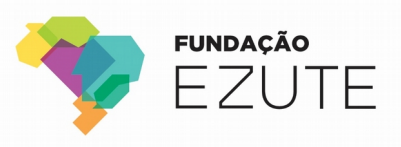

Após baixar o determinado aplicativo, execute-o. Vou usar como exemplo o Google Authenticator.

No primeiro momento o aplicativo vem desse modo. Para iniciar aperte no botão "+" vermelho, no canto inferior direito.

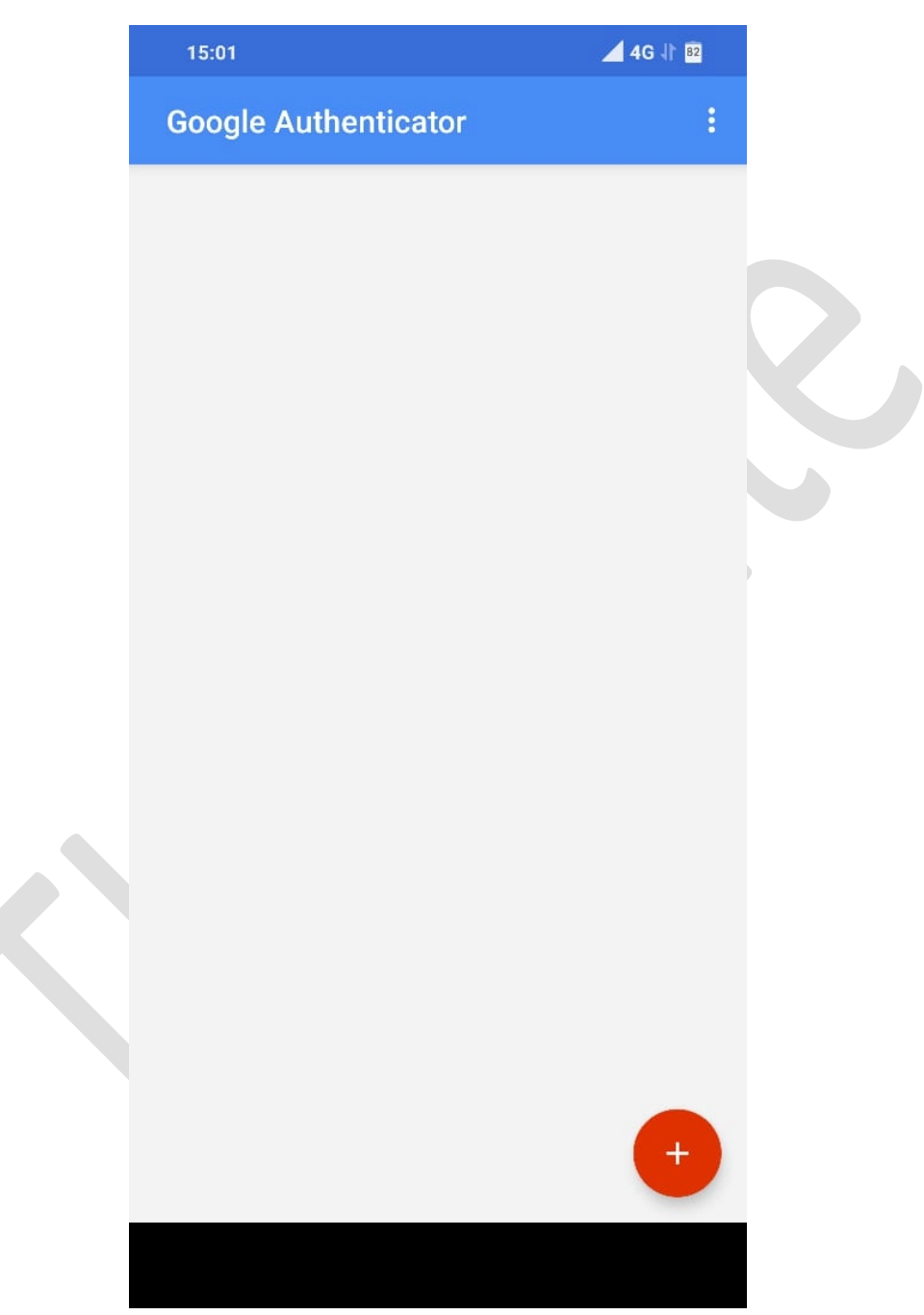

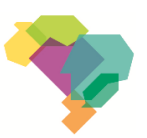

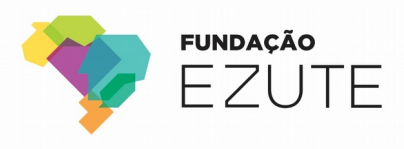

Após isso duas opções aparecerão. Aperte em "Scan a Barcode"

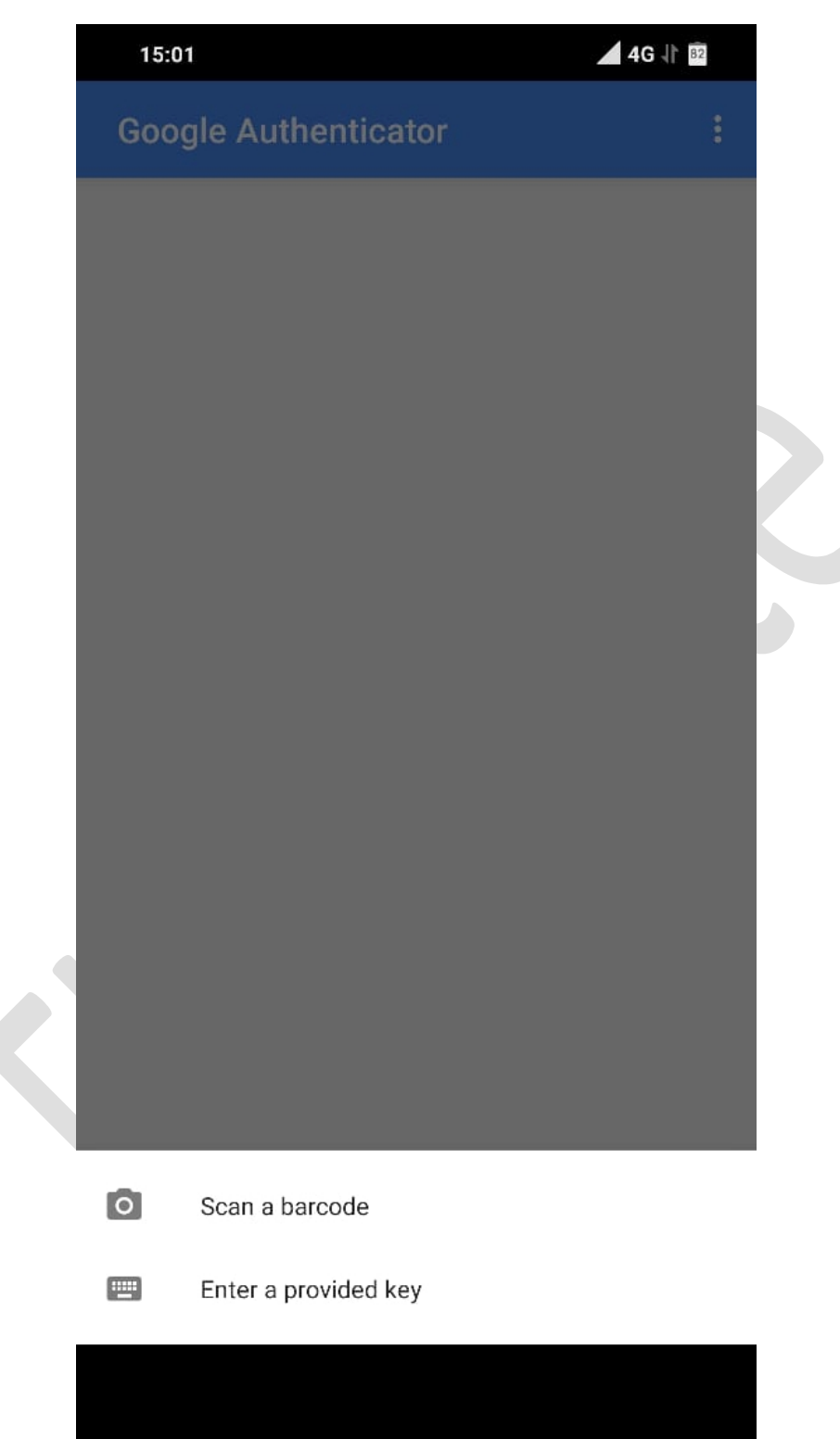

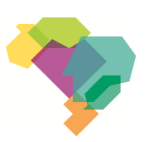

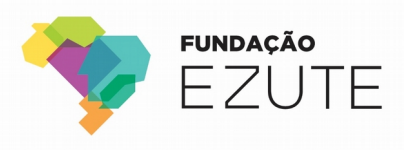

Então, escaneie o QR Code que está na tela principal do e-Token.

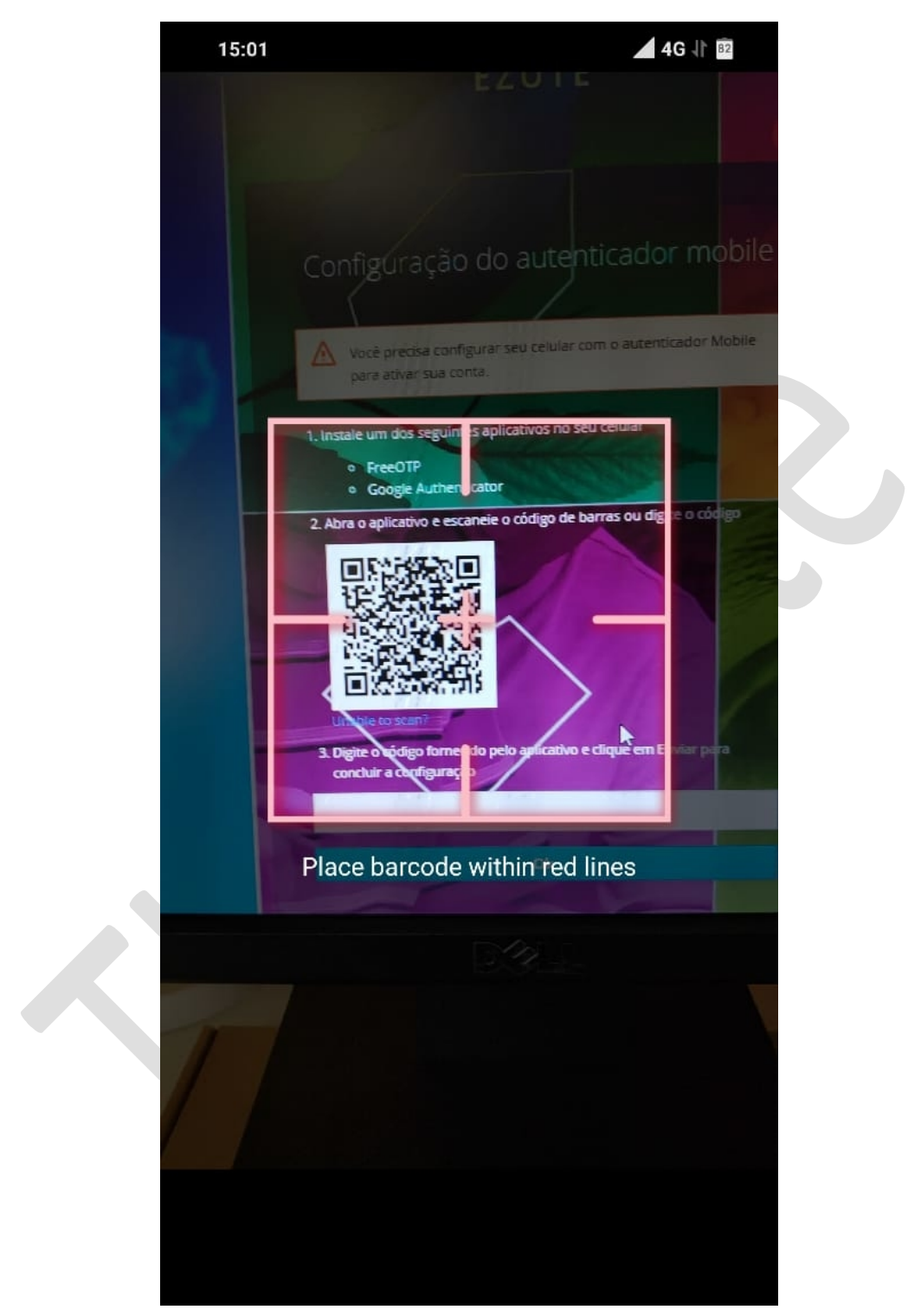

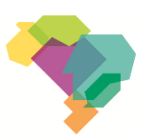

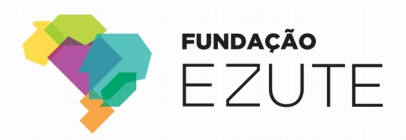

Isso vai gerar um número aleatório de 6 dígitos no Google Authenticator. Esse número muda de acordo com o tempo, e o smartphone não precisa estar conectado com a internet para efetuar a autenticação.

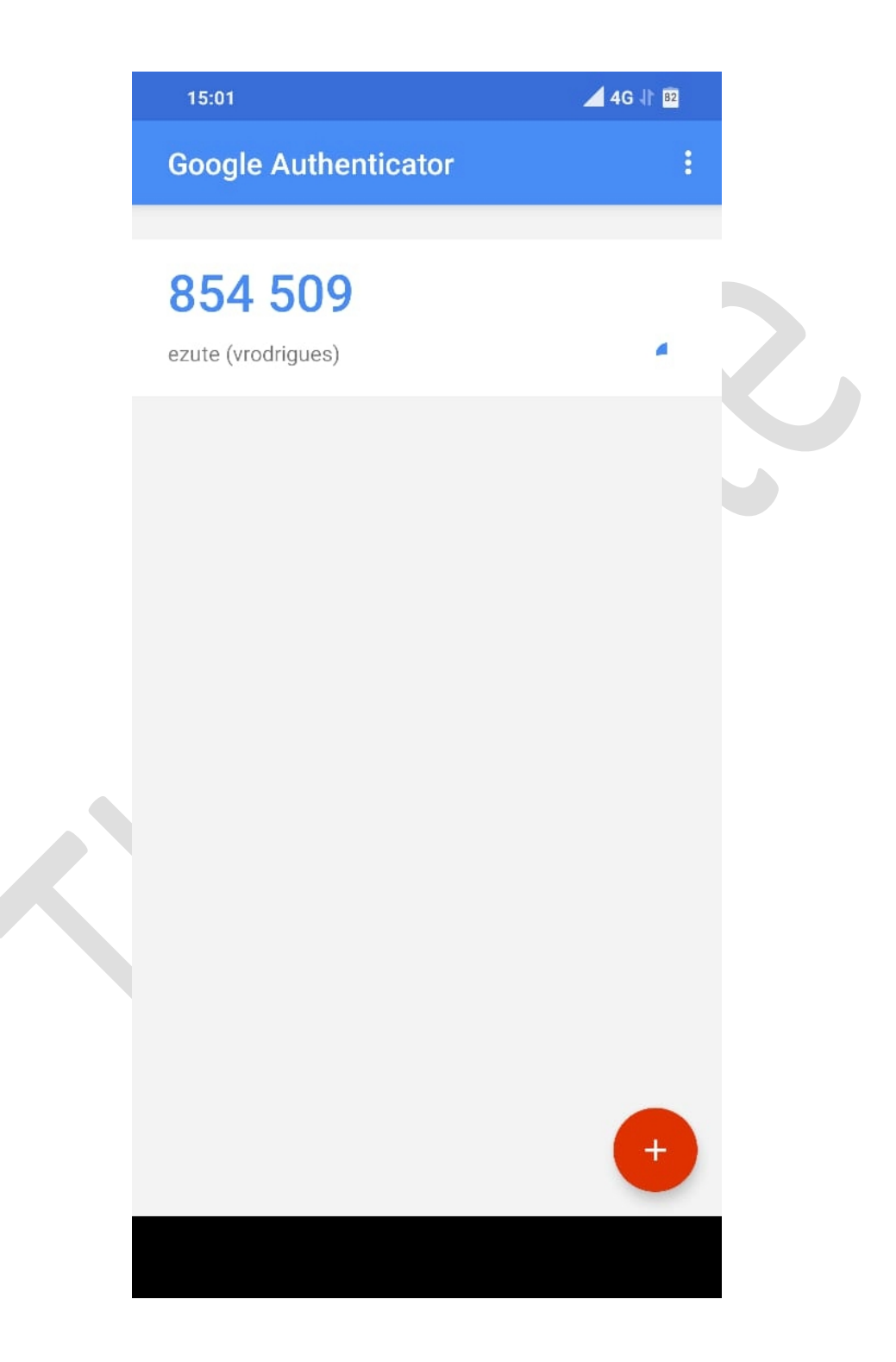

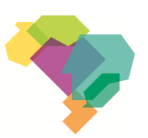

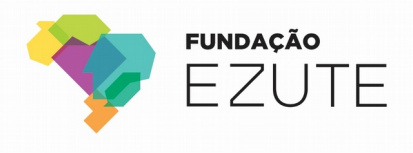

#### Depois disso coloque os 6 números na aba abaixo do QR Code no e-Token.

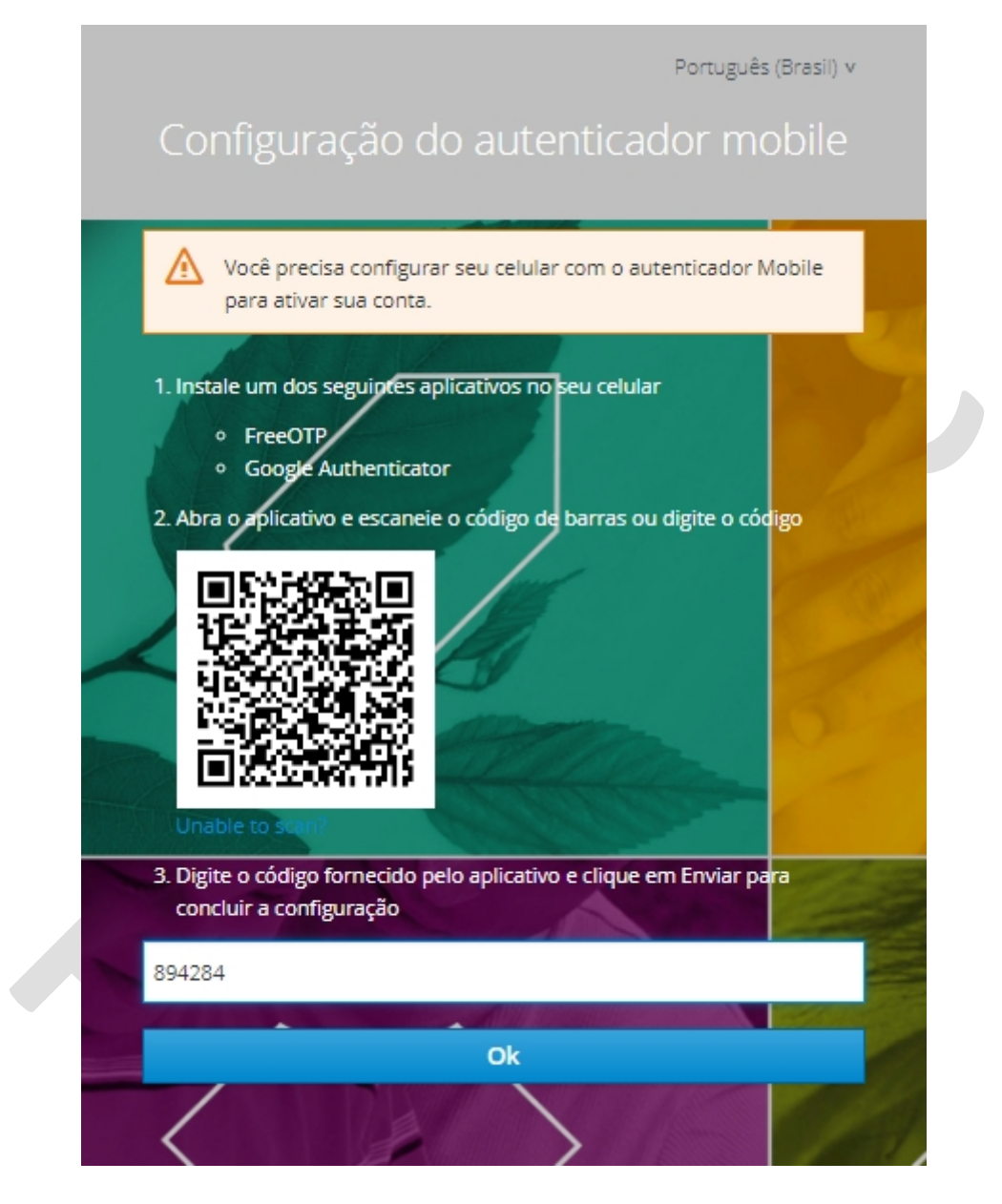

Clique em "OK" e pronto, você será redirecionado para o determinado sistema.

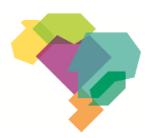

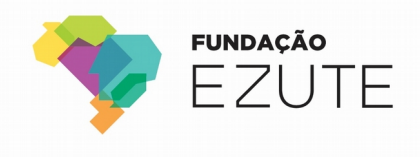

## Observações

Quando você configura com o seu smartphone, ele fica salvo automaticamente.

É permitido apenas um aparelho por login.

Caso você tenha algum problema ou perca o seu smartphone, entre em contato com a T.I. o mais rápido possível.

Com o outro aplicativo o procedimento é o mesmo.

Para encerrar seu acesso basta fechar o navegador.

A equipe de TI está à disposição!

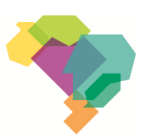